## Klubbdommere i Rubic APP

Når klubbdommere tildeles kamper r dette hvordan dere ser dette i APPen.

Foresatte vil se denne aktiviteten på lik måte som treninger og kamper.

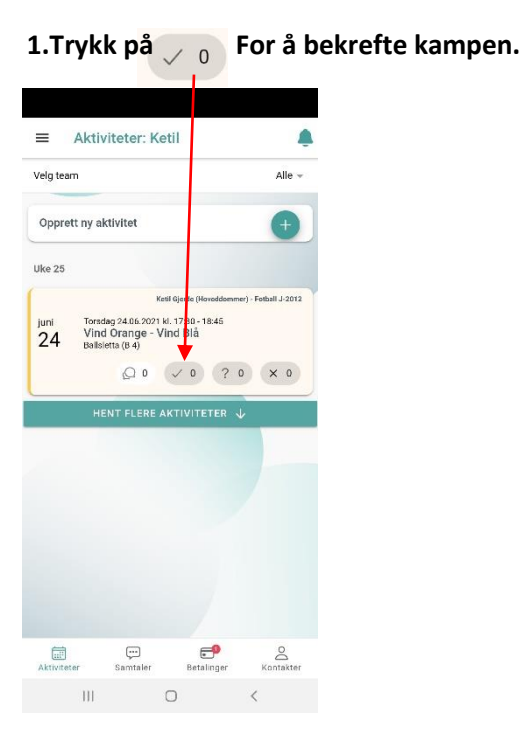

| Vind Or    | ange                                                              | -                                                                                          | Vind Blå      |
|------------|-------------------------------------------------------------------|--------------------------------------------------------------------------------------------|---------------|
| Seriek     | amp                                                               |                                                                                            |               |
| Ŵ          | - Ingen -                                                         |                                                                                            |               |
| 6          | Torsdag 2<br>Fotball J-2<br>Vind Idrett<br>Ballsletta<br>Lokasjon | 4.06.7021 kl. 17:30 - 18:<br>2012<br>Ispark Ballsletta (Bane 3<br>(8 /)<br>optid bekreftet | 45<br>)       |
| $\bigcirc$ | Dommer<br>Ketil Gjed                                              | e (Hoveddommer)                                                                            | 60            |
| Domm       | er Ke                                                             | til Gjerde (Hoveddomme                                                                     | r): Ubekrefte |
| ~ D        | ELTAR                                                             | X MELD FORFALL                                                                             |               |
| Påmeldt    | e:                                                                |                                                                                            | ✓ 0           |
| Jbesvar    | te:                                                               |                                                                                            | ? 0           |
| )eltar ik  | ke:                                                               |                                                                                            | × 0           |

## 3. Da har du bekreftet at du dømmer.

Om det ikke passer trykk Meld Forfall. Gi meg beskjed om hvem som dømmer i stedet.

|                   | /in                                               | d Blå                                                            |                                                       |                |        |
|-------------------|---------------------------------------------------|------------------------------------------------------------------|-------------------------------------------------------|----------------|--------|
| Seriek            | amp                                               |                                                                  |                                                       |                |        |
| ŵ                 | - Ingen                                           | 2                                                                |                                                       |                |        |
| Ē                 | Torsda<br>Fotball<br>Vind Id<br>Ballsle<br>Lokasj | g 24.06.20<br>J-2012<br>rrettspark I<br>tta (B 4)<br>on og tid b | 021 kl. 17:30 -<br>Ballsletta (Bar<br><b>ekreftet</b> | 18:45<br>ie 3) |        |
| $\bigcirc$        | Domm<br>Ketil Gj                                  | er<br>jerde (Hov                                                 | eddommer)                                             | C              | Q      |
| Domm              | er                                                | Ketil Gje                                                        | rde (Hoveddo                                          | mmer): Bek     | reftet |
|                   |                                                   | × MEL                                                            | D FORFALL                                             | - 1            |        |
|                   |                                                   |                                                                  |                                                       |                |        |
| Påmeld            | e:                                                |                                                                  |                                                       | ~              | 0      |
| Påmeld<br>Ubesvar | e:<br>le:                                         |                                                                  |                                                       | √<br>?         | 0      |

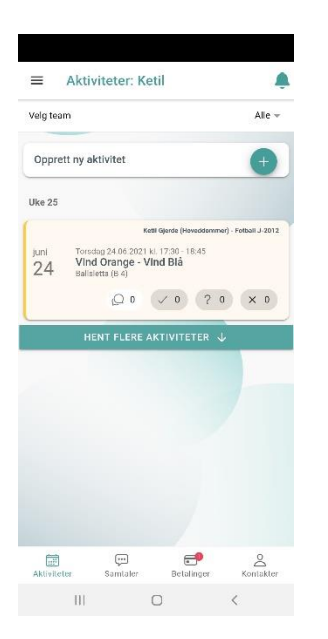

4. Etter bekreftet kamp ser APP slik ut:

## 2. Da kommer dette bildet frem: